# Πως θα συνδεθείτε

# στο Webex

οδηγίες βήμα - βήμα

#### Ανοίξτε τα e-mail σας και κάντε αριστερό κλικ στο e-mail με τον τίτλο «Διεύθυνση Webex»

| <u>Α</u> ρχείο <u>Ε</u> πεξεργασία Π <u>ρ</u> οβολή <u>Ι</u> στορικό <u>Σ</u> ελιδοδείκτες Εργαλεία <u>Β</u> οηθεια |                               |   |                                |                                                                                                    |              |           |    | $\times$   |  |  |  |
|----------------------------------------------------------------------------------------------------|-------------------------------|---|--------------------------------|----------------------------------------------------------------------------------------------------|--------------|-----------|----|------------|--|--|--|
| M Gmail - Ηλεκτρονικό ταχυδρομ 🗙 📉 Εισερχόμενα (96) - 💦 🗶 🕂                                                         |                               |   |                                |                                                                                                    |              |           |    |            |  |  |  |
| $\leftarrow$                                                                                                    | ) C' û                        | 0 | https://mail.google.com/mail/u | )/#inbox ···· ☑ ☆                                                                                                    |              | \ ⊡       | ٢  | Ξ          |  |  |  |
| =                                                                                                    | M Gmail                       |   | <b>Q</b> Αναξήτηση μηνυμάτων   | •                                                                                                    | ?            | ÷ ئۇ      |    |            |  |  |  |
| +                                                                                                    | Σύνταξη                       |   |                                | G 🐔 🗈 🕨 :                                                                                                    | 1-50 από 362 | < >       | ^  | 31         |  |  |  |
|                                                                                                    | Εισερχόμενα 96                | 6 | 🔲 Κύρια                        | 😫 Κοινωνικά 🕒 Προσφορές                                                                                                    |              |           | I. | <b>Q</b> , |  |  |  |
| *                                                                                                    | Με αστέρι                     |   | 🔲 🖕 ≽ Αλέξανδρος Σαχπεκίδ.     | Tinkercad link - https://www.tinkercad.com/joinclass/6ULX1R2UHAAW                                                                                     |              | 6:42 µ.µ. |    |            |  |  |  |
| C                                                                                                    | Σε αναβολή                    |   | 🗄 🗹 🛧 🍗 Αλέξανδρος Σαχπεκίδ.   | <b>Γ΄ α; Σαχπεκίδης _ Διεύθυνση Webex</b> Forwarded message Από: Αλέξανδρος Σαχπεκίδης <asach< th=""><th></th><th>🖻 0</th><th></th><th></th></asach<> |              | 🖻 0       |    |            |  |  |  |
|                                                                                                    | Σημαντικά                     |   | 🗌 ☆ ⋗ PFY-no.reply             | <b>Κωδικός Επιβεβαίωσης Ηλεκ</b> ής <b>Διεύθυνσης</b> - Κωδικός επιβεβαίωσης του ηλεκτρονικού σας ταχυδρομε                                           | ίου (em      | 1 Noε     |    |            |  |  |  |
| >                                                                                                    | Απεσταλμένα                   |   | 🗌 ☆ 놀 Google                   | Ειδοποίηση ασφαλείας - Συνδέ του έα συσκευή στον λογαριασμό @gmail.com Μόλις πραγματοποι                                                              | ήθηκε σ      | 1 Νoε     |    | +          |  |  |  |
| •                                                                                                    | <b>Πρόχειρα</b><br>Κατηγορίες | 5 |                                | Διαδικτυακό Σεμινάριο ΟΕΕ   Ρύθμιο φειλών και Παροχή Δεύτερης Ευκαιρίας - Αν επιθυμείτε να διαγραφείτ                                                 | ε από τη     | 30 Окт    |    |            |  |  |  |
|                                                                                                    |                               |   |                                |                                                                                                    |              |           |    |            |  |  |  |

(2)

0

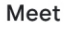

- 📑 Νέα σύσκεψη
- 📟 Συμμετοχή

#### Hangouts

τ
 τ
 τ
 τ
 τ
 τ
 τ
 τ
 τ
 τ
 τ
 τ
 τ
 τ
 τ
 τ
 τ
 τ
 τ
 τ
 τ
 τ
 τ
 τ
 τ
 τ
 τ
 τ
 τ
 τ
 τ
 τ
 τ
 τ
 τ
 τ
 τ
 τ
 τ
 τ
 τ
 τ
 τ
 τ
 τ
 τ
 τ
 τ
 τ
 τ
 τ
 τ
 τ
 τ
 τ
 τ
 τ
 τ
 τ
 τ
 τ
 τ
 τ
 τ
 τ
 τ
 τ
 τ
 τ
 τ
 τ
 τ
 τ
 τ
 τ
 τ
 τ
 τ
 τ
 τ
 τ
 τ
 τ
 τ
 τ
 τ
 τ
 τ
 τ
 τ
 τ
 τ
 τ
 τ
 τ
 τ
 τ
 τ
 τ
 τ
 τ
 τ
 τ
 τ
 τ
 τ
 τ
 τ
 τ
 τ
 τ
 τ
 τ
 τ
 τ
 τ
 τ
 τ
 τ
 τ
 τ
 τ
 τ
 τ
 τ
 τ
 τ
 τ
 τ
 τ
 τ
 τ
 τ
 τ
 τ
 τ

÷ 🗣 📞

>

### κάντε αριστερό κλικ στη Διεύθυνση « https://minedu-sec...... »

| <u>Α</u> ρχείο <u>Ε</u> πεξεργασία Π <u>ρ</u> οβολή <u>Ι</u> στορ                        | ρικό <u>Σ</u> ελιδοδείκτ | τες Ερχαλεία <u>Β</u> οηθεια                                                                                                    |                                | -          | - 0                  | ×    |
|------------------------------------------------------------------------------------------|--------------------------|----------------------------------------------------------------------------------------------------|--------------------------------|------------|----------------------|------|
| 附 Gmail - Ηλεκτρονικό ταχυδρομ 🗙                                                         | M Fwd: Σαχπε             | εκίδης _ Διεύθυνση 🗸 🗙 +                                                                                                    |                                |            |                      |      |
| $\leftrightarrow$ > C $rac{1}{2}$                                                        | 0 🔒 -                    | https://mail.google.com/mail/u/0/#inbox/FMfcgxwKjKngChVvxPPHkHjwwxmGsMxK                                                                                                    | ⊙ ☆                            | lii\       |                      | \$ ≡ |
| = 衬 Gmail                                                                                | Q                        | Αναξήτηση μηνυμάτων 🔻                                                                                                    | 0                              | <b>(</b> ) |                      |      |
| - Σύνταξη                                                                                | ÷                        | <b>D D D D E E E E E E E E E E</b>                                                                                                    | 2 από 362                      | <          | >                    | 31   |
| Εισερχόμενα 9                                                                            | 6                        | Fwd: Σαχπεκίδης _ Διεύθυνση Webex 🦻 Εισερχόμενα 🗙                                                                                                    |                                | Ð          | Z                    | 0    |
| <ul><li>★ Με αστέρι</li><li>Ο Σε αναβολή</li></ul>                                       | •                        | <b>Αλέξανδρος Σαχπεκίδης</b> <asachpek@gmail.com><br/>προς εγώ ▼</asachpek@gmail.com>                                                                                                    | 6:24 μ.μ. (πριν από 1 ώρα) 🛛 🛣 | •          | :                    | 0    |
| <ul> <li>Σημαντικά</li> <li>Απεσταλμένα</li> <li>Πρόχειρα</li> <li>Κατηγορίες</li> </ul> | 5                        | Forwarded message<br>Από: <b>Αλέξανδρος Σαχπεκίδης</b> < <u>asachpek@gmail.com</u> ><br>Date: Τρί, 3 Νοε 2020 στις 6:15 μ.μ.<br>Subject: Σαχπεκίδης _ Διεύθυνση Webex<br>Το: < <u>mail@13epal-esp-thess.thess.sch.gr</u> > |                                |            |                      | +    |
| Meet<br>Νέα σύσκεψη<br>Συμμετοχή                                                         |                          | <u>https://minedu-secondary.webex.com/meet/alexsachp</u>                                                                                                    |                                |            |                      |      |
| Hangouts                                                                                 | +<br>/TEO                | 🔦 Απάντηση 🗭 Προώθηση                                                                                                    |                                |            |                      |      |
| https://minedu-secondary.webex.com/me                                                    | eet/alexsachp            |                                                                                                    |                                |            | ~                    | >    |
| 🕂 🔎 Πληκτρολογήστε εί                                                                    | δώ για αναζή             | τηση Ο 🖽 💽 턺 🔒 🚖 💽 ڬ                                                                                                    | へ 🖭 <i>候</i> 🕬                 | ENG        | 8:12 µµ<br>3/11/2020 | 5    |

#### κάντε αριστερό κλικ στο επάνω πεδίο και γράψτε το επώνυμο και το όνομά σας

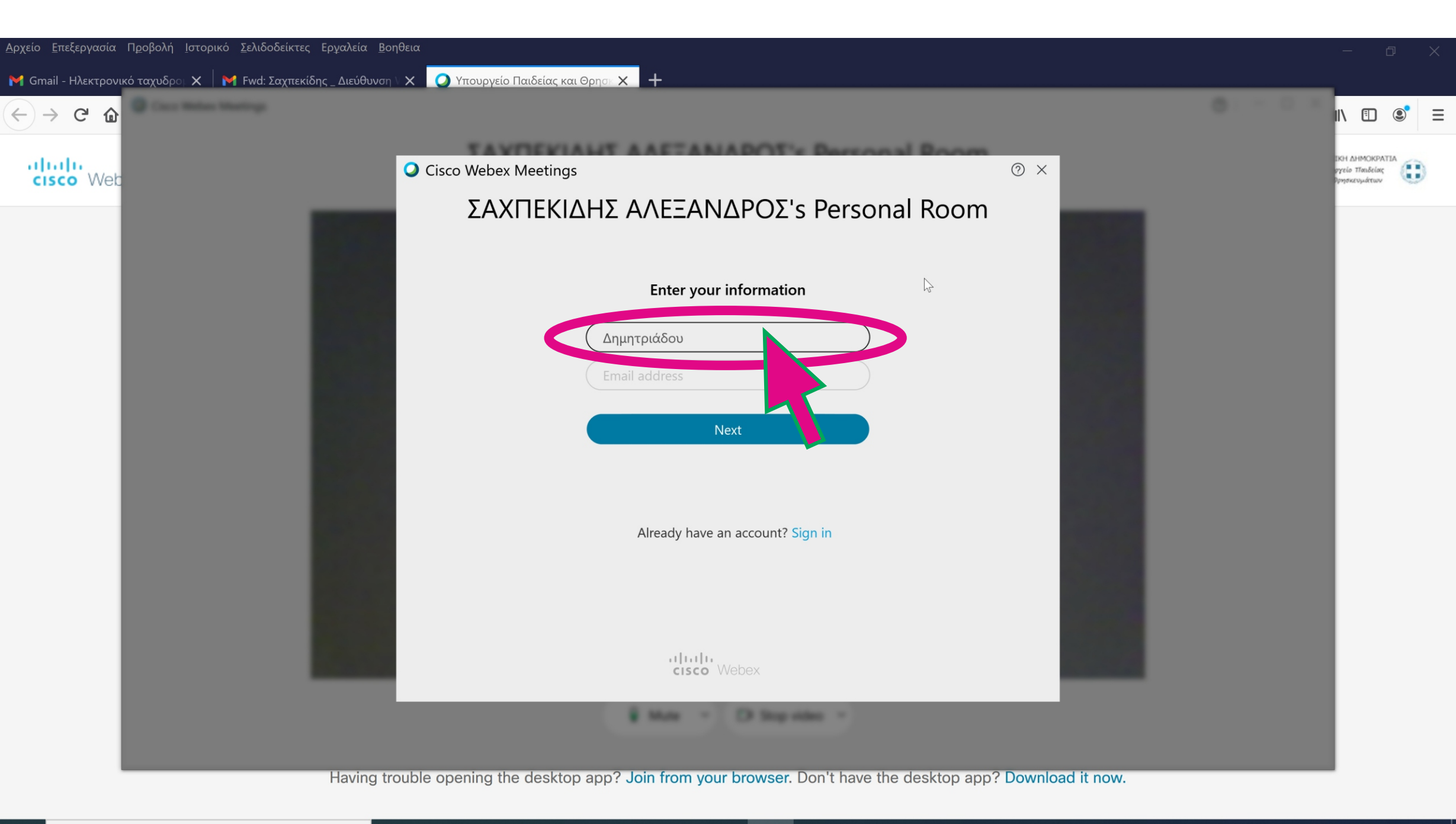

0

Цi

#### κάντε αριστερό κλικ στο « Next »

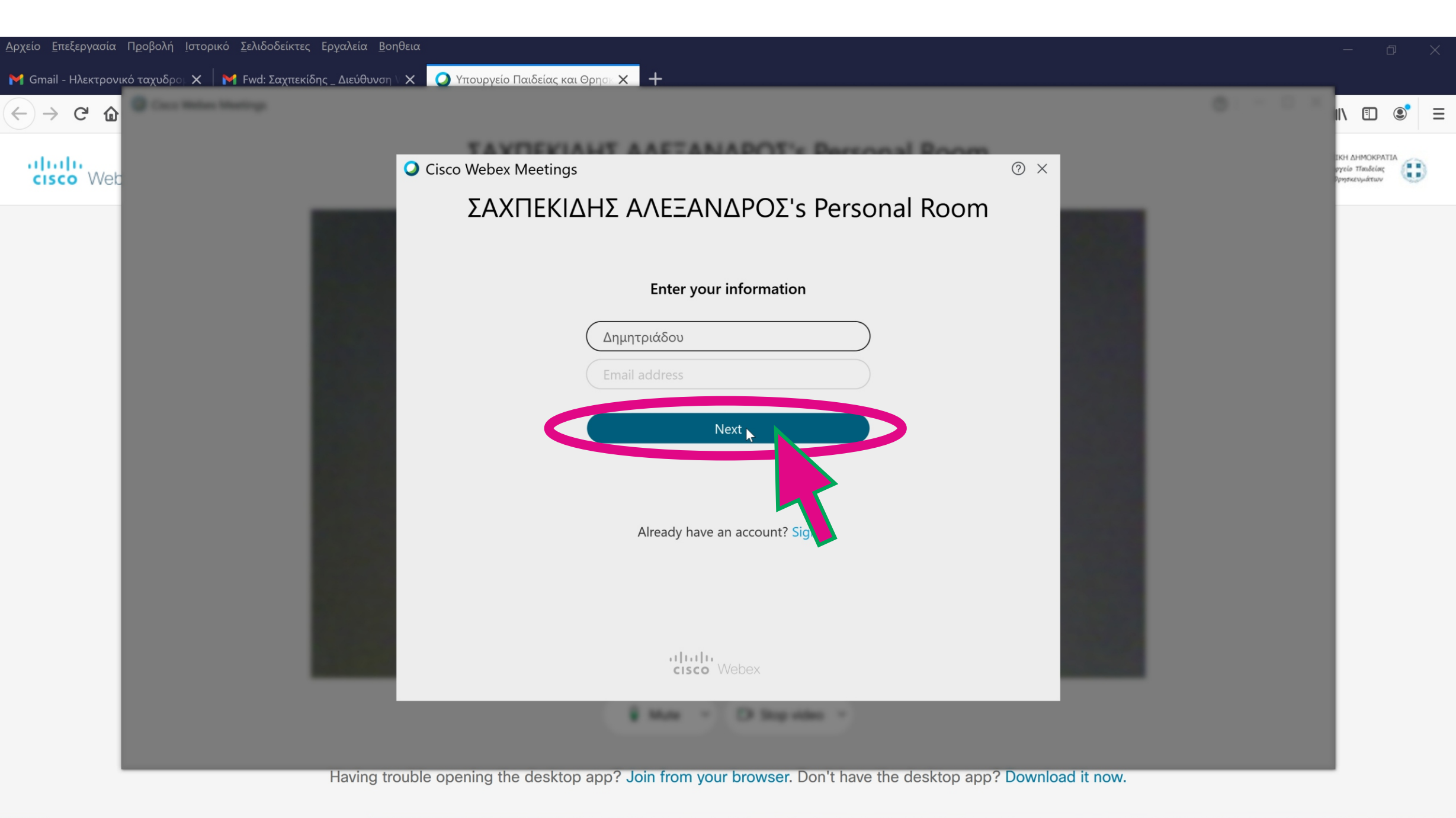

#### κάντε αριστερό κλικ στο « Join Meeting »

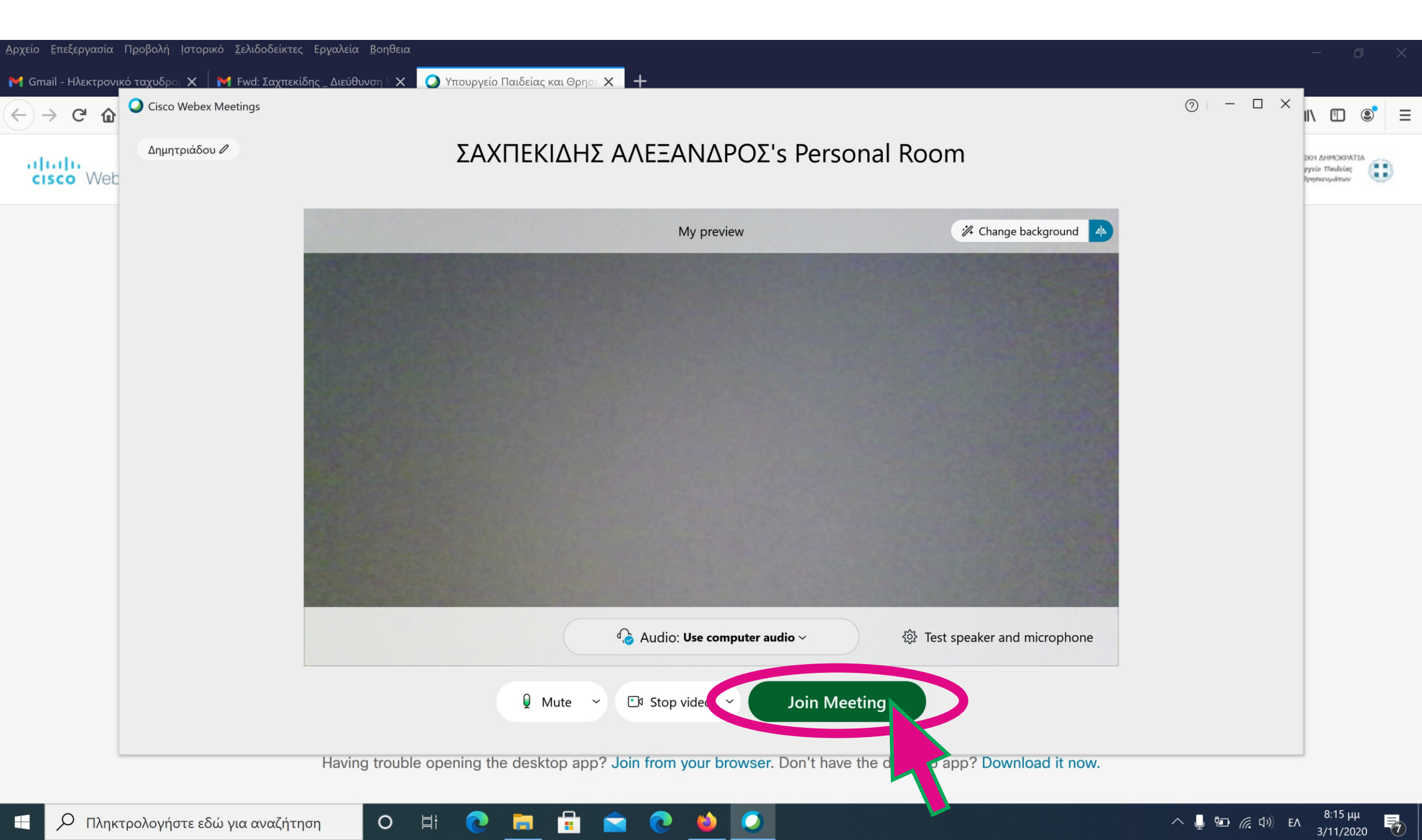

#### περιμένετε τον καθηγητή σας να αποδεχθεί το αίτημα της συμμετοχής σας στην τηλεδιάσκεψη

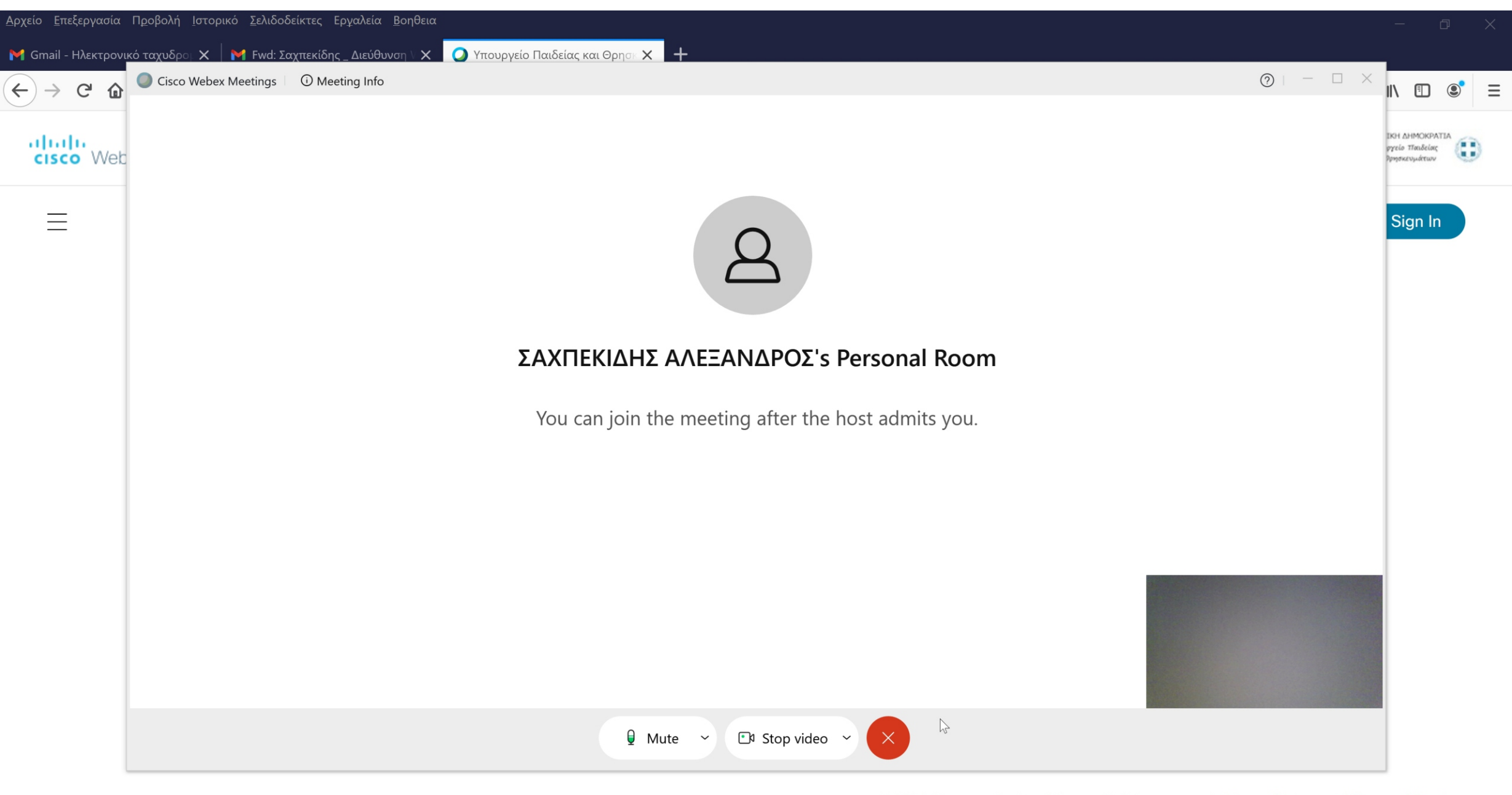

Ø

3

0

μi

© 2020 Cisco and/or its affiliates. All rights reserved. Privacy Statement | Terms of Service

ヘ 🧕 🖭 🦟 Φν) ΕΛ 8:15 μμ 3/11/2020

#### το αίτημα συμμετοχής σας στην τηλεδιάσκεψη έγινε αποδεκτό από τον καθηγητή σας

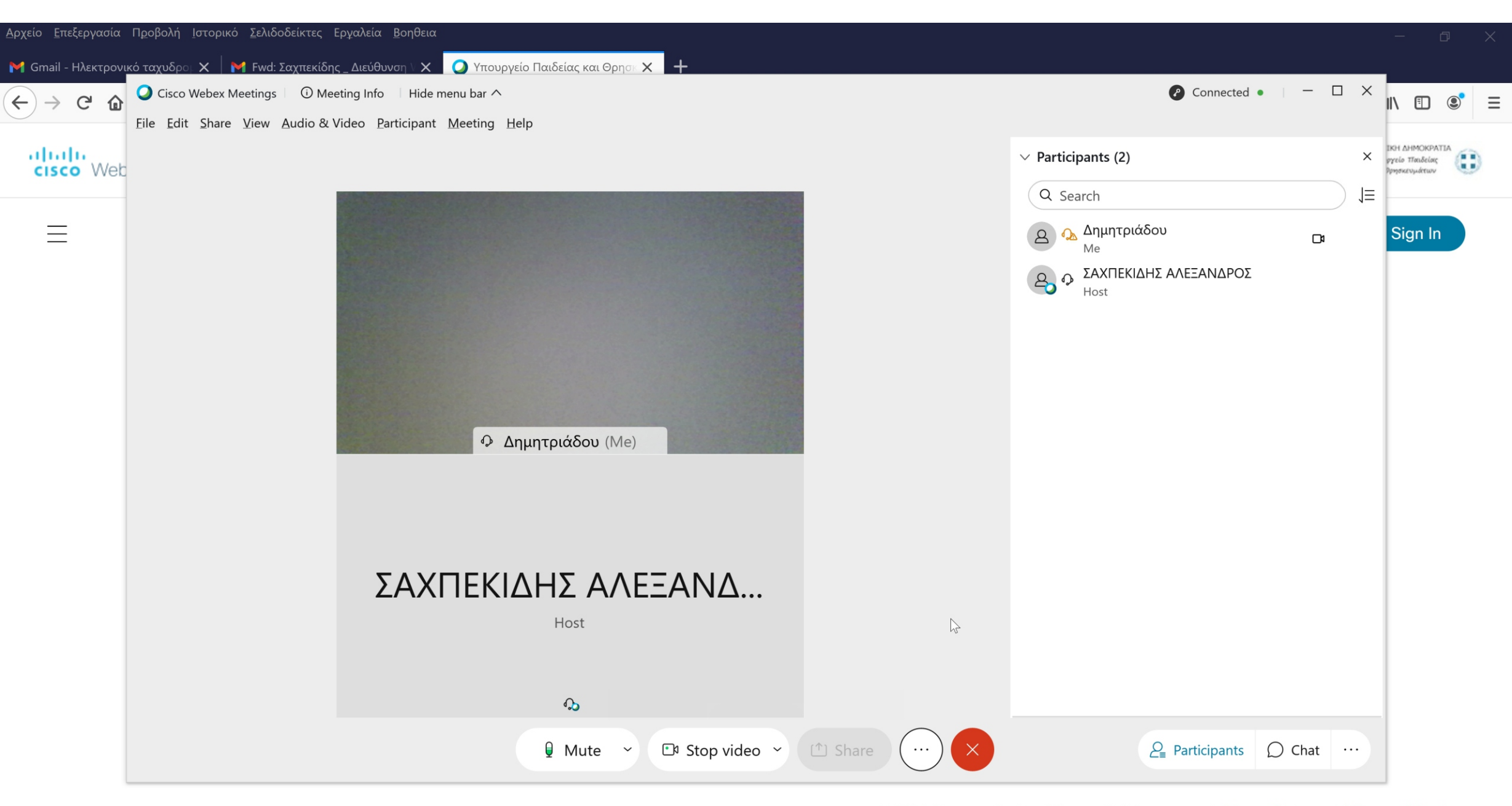

 $\bigcirc$ 

3

© 2020 Cisco and/or its affiliates. All rights reserved. Privacy Statement | Terms of Service

0

Цi

#### κάντε αριστερό κλικ στο τετράγωνο εικονίδιο (τετράγωνο πλαίσιο) για να δουλέψετε σε πλήρη οθόνη

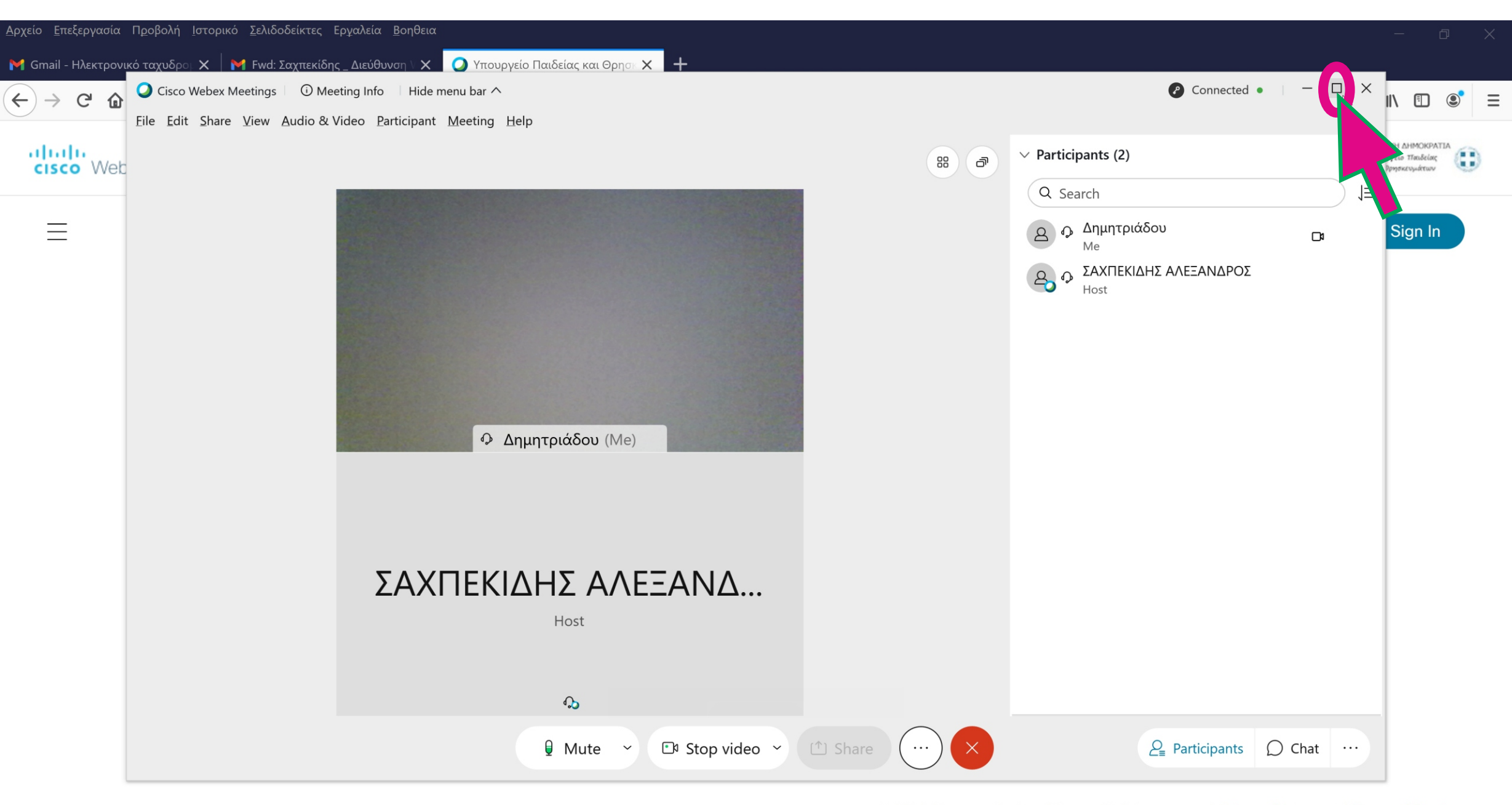

 $\bigcirc$ 

3)

© 2020 Cisco and/or its affiliates. All rights reserved. Privacy Statement | Terms of Service

へ 🖭 🬈 印) EA 3/11/2020

8

0

Цi

.

### Συγχαρητήρια!!! Είστε έτοιμοι!!! - ΚΑΛΟ ΜΑΘΗΜΑ

🔾 Cisco Webex Meetings 👘 🛈 Meeting Info 👘 Hide menu bar 🔨

Eile Edit Share View Audio & Video Participant Meeting Help

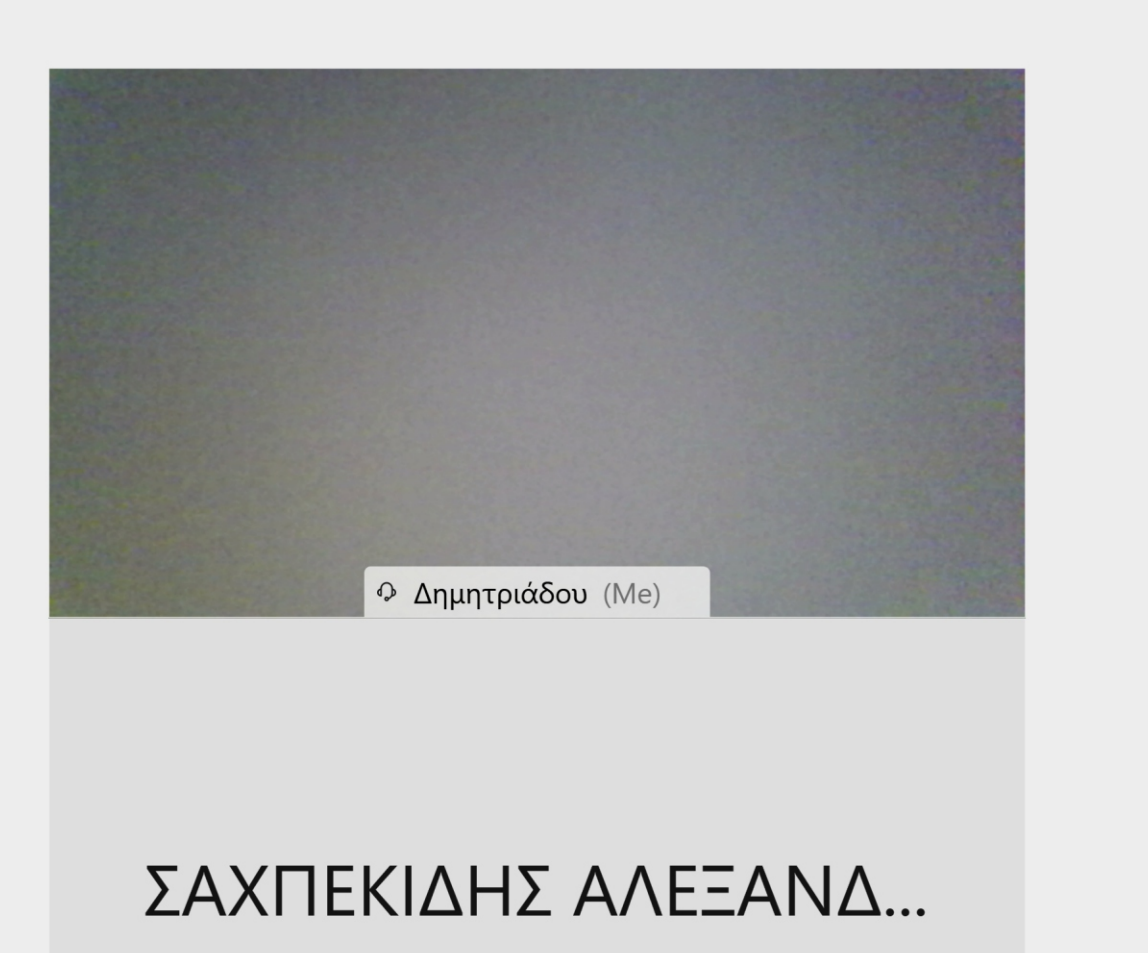

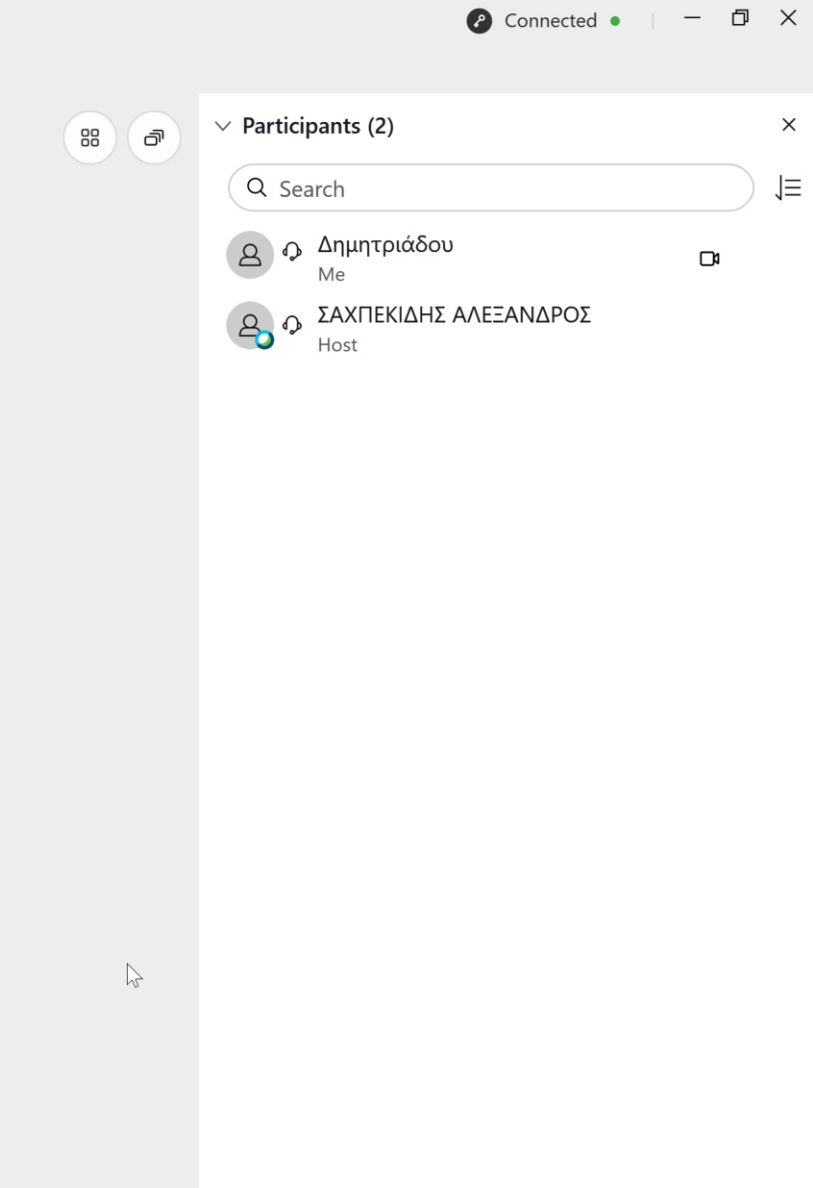

Host

₽

 $\bigcirc$  Mute  $\sim$   $\bigcirc$  Stop video  $\sim$ 

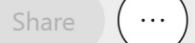

#### ΟΤΑΝ τελειώσει το μάθημα, ΠΡΕΠΕΙ να αποσυνδεθείτε. Κάντε αριστερό κλικ στο κόκκινο εικονίδιο με το Χ

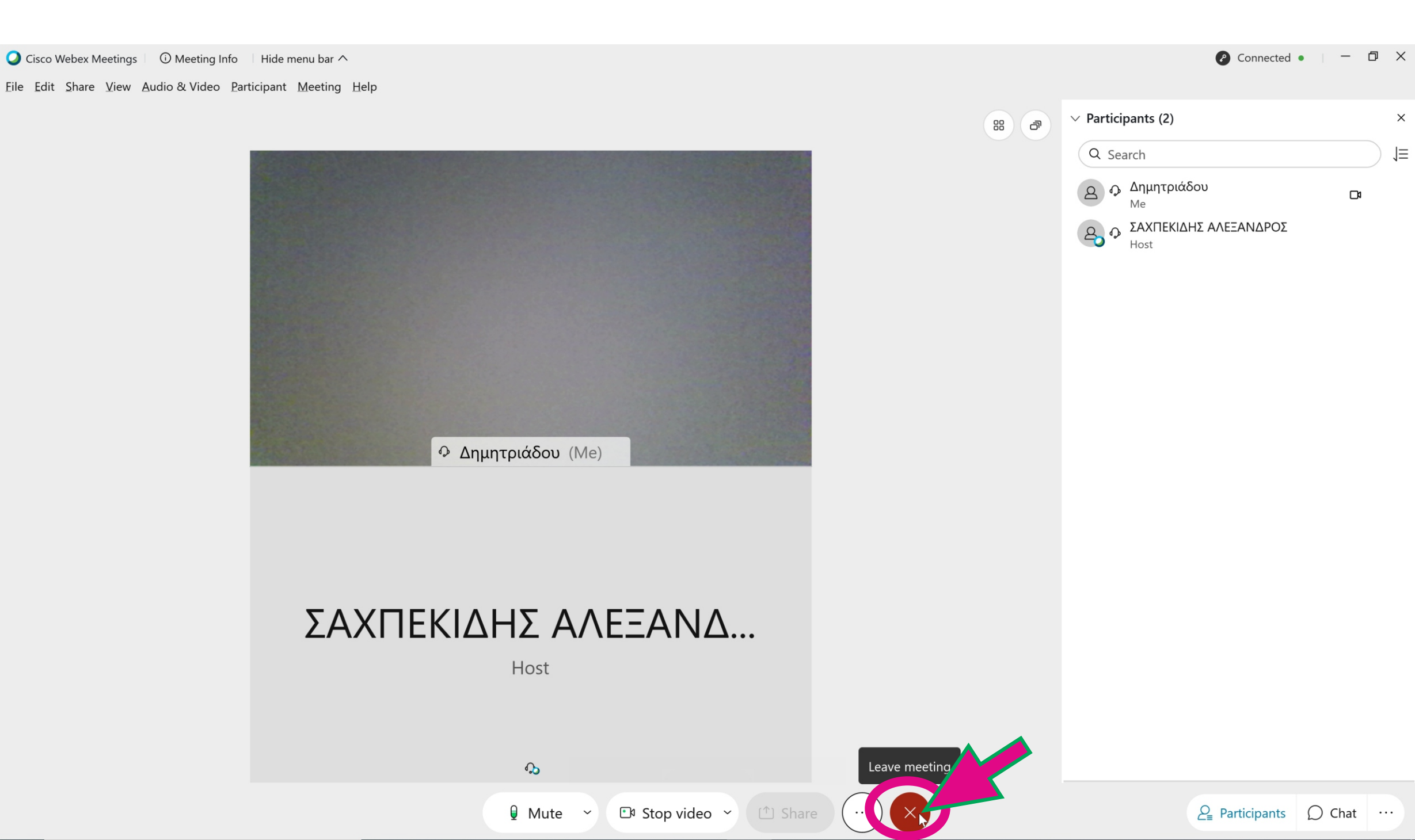

#### Κάντε αριστερό κλικ στο κόκκινο πλαίσιο « Leave Meeting »

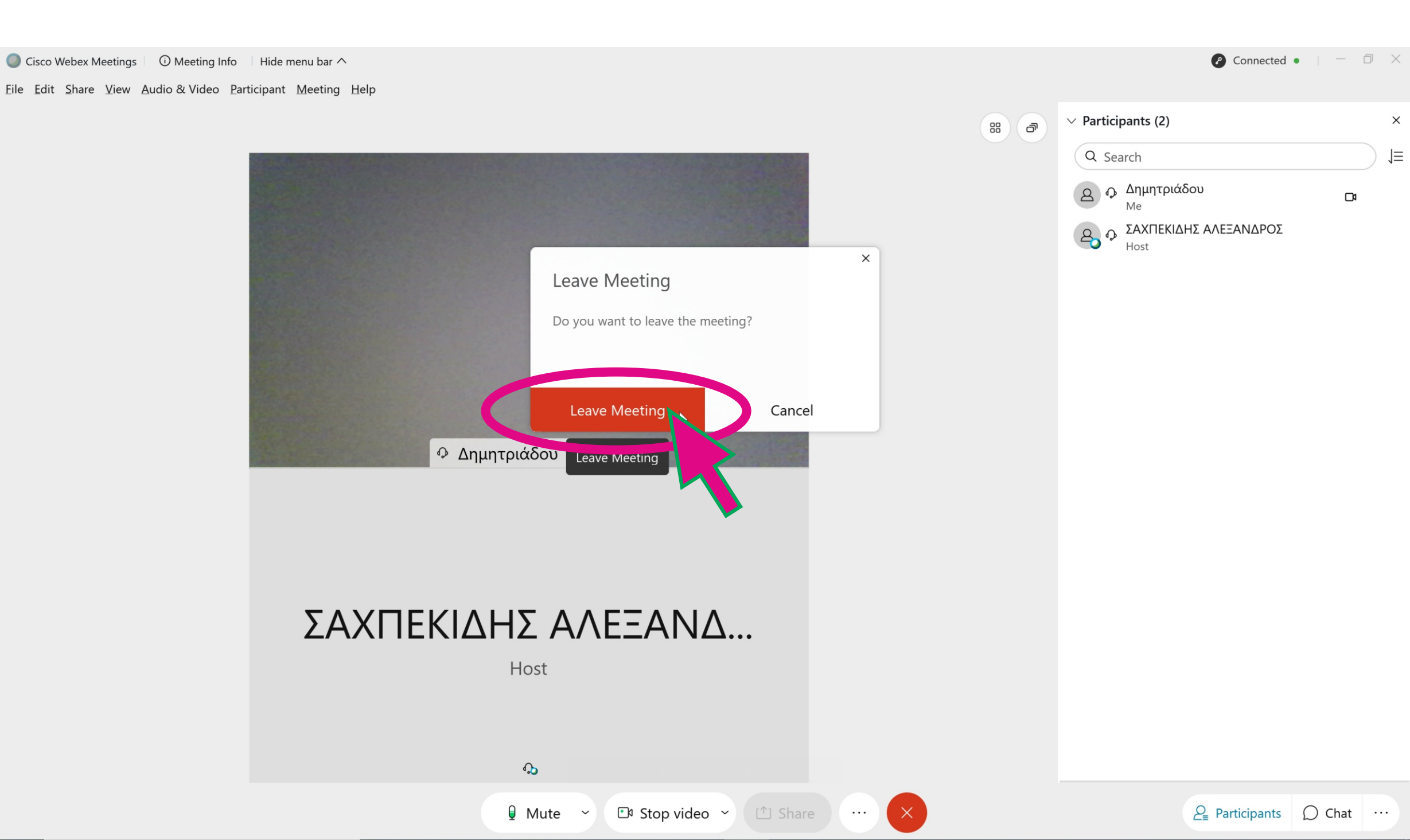

#### Κάντε αριστερό κλικ στο κόκκινο πλαίσιο με το x και κλείστε την εφαρμογή Webex

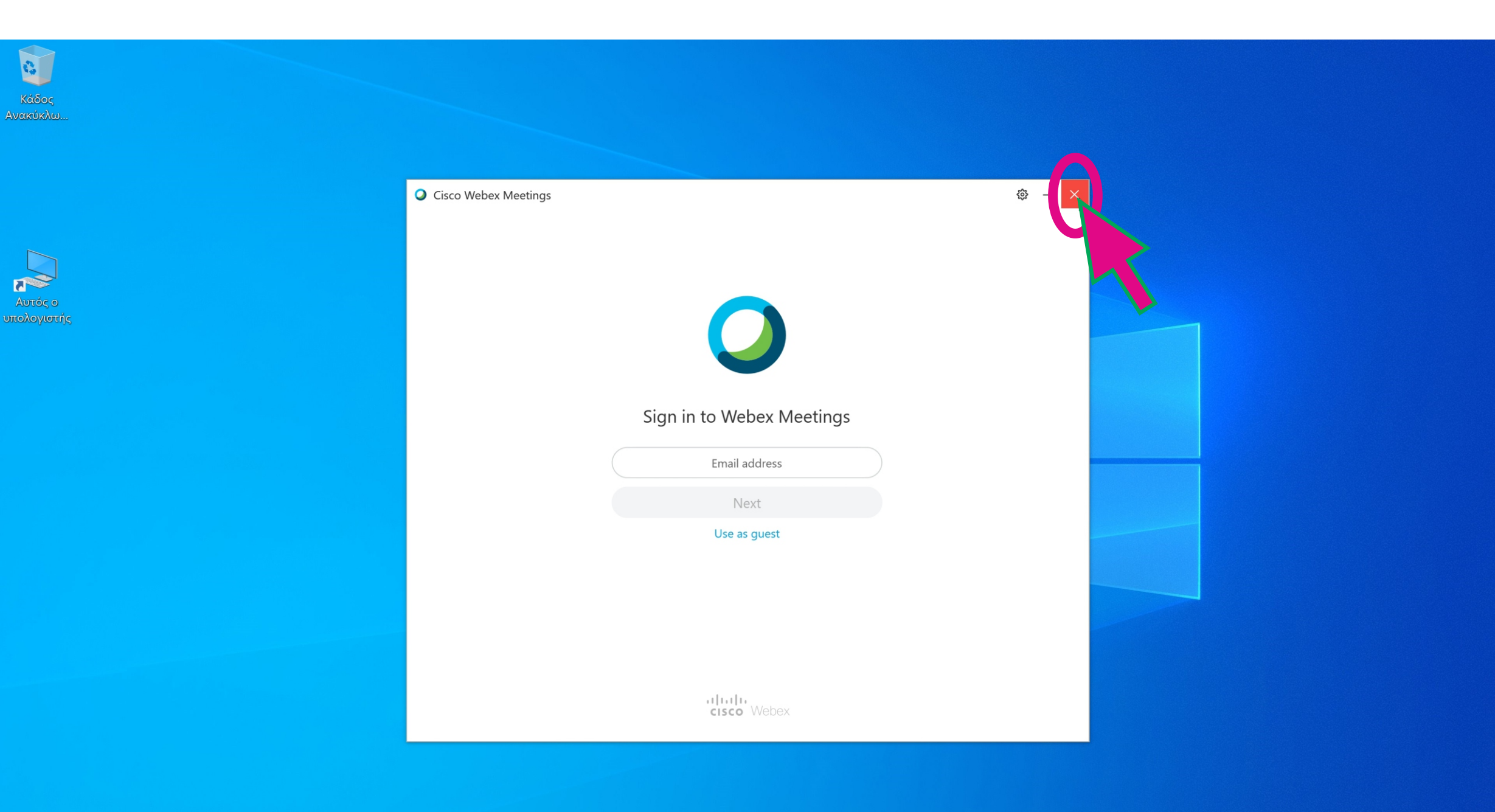

Συγχαρητήρια αποσυνδεθήκατε από την εφαρμογή Webex

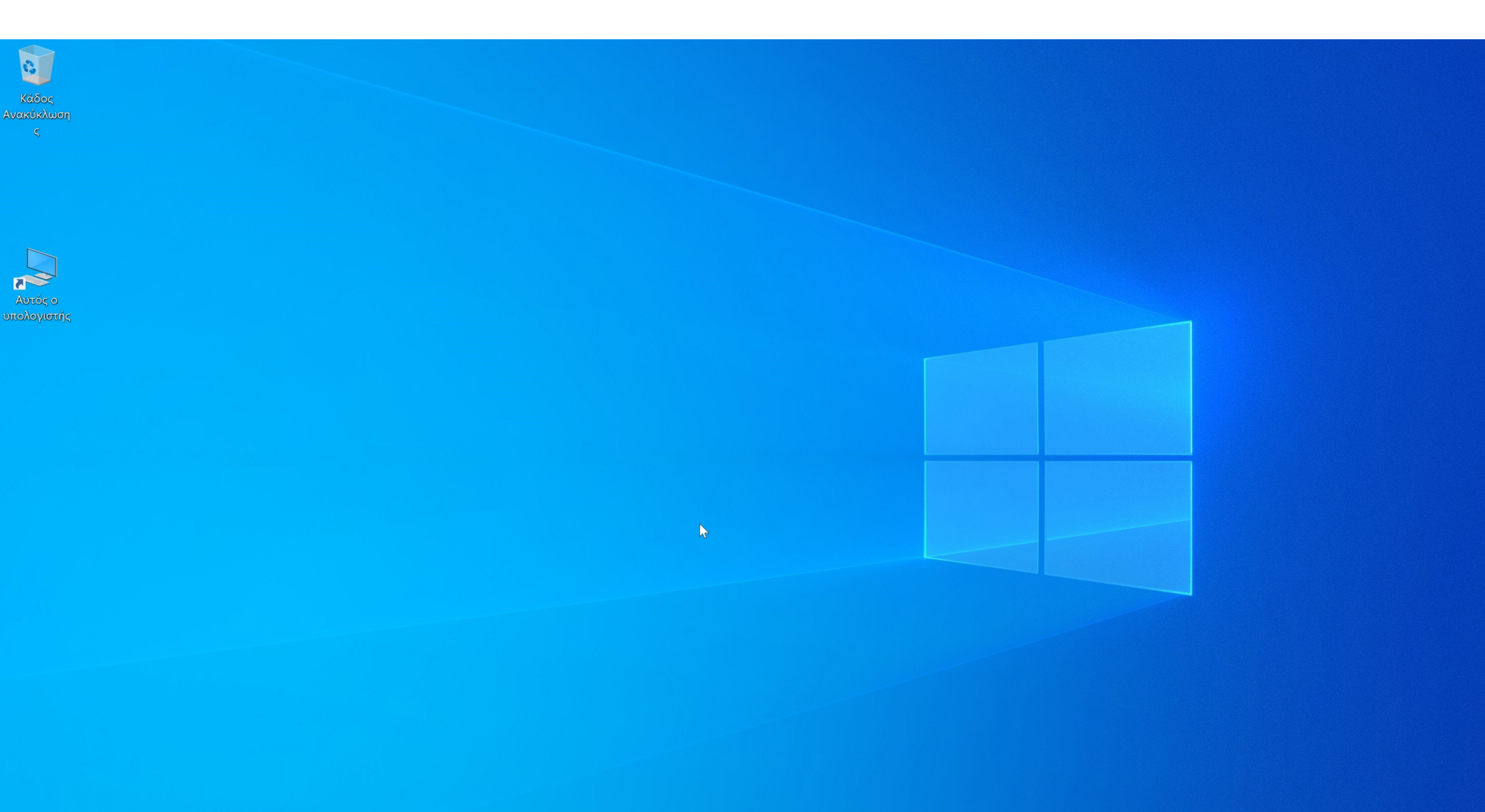